## Geneseo CUSD #228 Directions for Online Registration 2019-2020

The following is needed to participate in the on-line registration process:

- 1. A computer or tablet with Internet access Due to the amount of data being entered/verified, we do NOT recommend completing Online Registration on your phone. (If you don't have access to a computer, computers are available at the Geneseo library or you can attend the Open Lab at the Geneseo Middle School on August 1st from 2:00 7:00 pm.)
- 2. Skyward Family Access account If you have forgotten your login or password, you can email Nitzy Bull at <u>ibull@geneseoschools.org</u> for assistance.
- 3. A valid e-mail address for the guardian completing the process. Either guardian from Family #1 can complete the registration. Family #2 guardians can view but not change any of the information EXCEPT their emergency contacts.
- 4. If you wish to pay your fees online, you will need a Discover, Visa or Mastercard (debit or credit). There is a \$1 convenience fee on all online payments.

## **STEPS TO COMPLETE ONLINE REGISTRATION**

- 1. Log into your Family Access account using your Login and Password. (<u>https://geneseoschools.org</u> Family Access)
- 2. Click the "Go to CURRENT STUDENT REGISTRATION for ..." to begin the process for each student.

| CURRENT STUDENT REGISTRATION is now open until 08/15/2019      | Ģ |
|----------------------------------------------------------------|---|
| Online Registration for the 2019-2020 school year is now open. |   |
| Go to CURRENT STUDENT REGISTRATION for Carter                  |   |

| Carter (Geneseo Middle School 2019-2020)                                                                                                    |                                                                            |
|----------------------------------------------------------------------------------------------------|----------------------------------------------------------------------------|
| ONLINE REGISTRATION for 19-20 SCHOOL YEAR                                                                                                    | ONLINE REGISTRATION for<br>19-20 SCHOOL YEAR                               |
| Welcome to registration for the 2019-2020 school year.                                                                                                    | 1. Verify Student Information                                              |
| The Online Registration process is not finalized until you click on the submit button at the end. If you do not receive<br>a confirmation email after submission, the online portion is not completed. | a. Student Information                                                     |
| Your registration is not considered complete until you have paid your registration fees (if applicable).                                                                                               | b. Family Address                                                          |
| These must be paid AFTER only out and BEFORE the mist day of school.                                                                                                    | c. Family Information                                                      |
|                                                                                                    | d. Emergency Information                                                   |
|                                                                                                    | e. Emergency Contacts                                                      |
| 3. Please complete ALL of the steps found on the right side of this page. These steps allow you to verify and update your                                                                              | 2. Authorization for Medical<br>Treatment & Medical Information<br>Release |
| child's information.                                                                                                    | 3. Bus Information                                                         |
|                                                                                                    | 4. GMS Forms                                                               |
| To start, read the message at the top of the page and then select " <b>Next</b> " or click on Step 1a. Student Information.                                                                            | 5. Verify School Messenger/Skylert<br>Notifications                        |
| If you cannot finish in one sitting, clicking on the "Close and                                                                                                    | 6. Medical Forms and Additional<br>Documentation                           |
| Finish Later" button will save your work and allow you to                                                                                                    | 7. Add a Food Service Application                                          |
| continue later.                                                                                                    | 8. Pay Fees and Add Money to<br>Lunch Account                              |
|                                                                                                    | 9. Complete CURRENT STUDENT<br>REGISTRATION                                |
|                                                                                                    | Next Close and Finish Later                                                |

| CURRENT STUD                                                                                                    | ENT REGISTRATION                                                                                                    |                                                                                                    |                                                                                                    |
|----------------------------------------------------------------------------------------------------|----------------------------------------------------------------------------------------------------|----------------------------------------------------------------------------------------------------|----------------------------------------------------------------------------------------------------|
| (Geneseo Mi                                                                                                    | ddle School 2019-2020)                                                                                                    |                                                                                                    |                                                                                                    |
| Step 4. GMS For                                                                                                    | rms (Required)                                                                                                    |                                                                                                    |                                                                                                    |
| Print                                                                                                    |                                                                                                    |                                                                                                    | View Full Screen                                                                                                    |
| Student's Name                                                                                                    |                                                                                                    | Student's School                                                                                                    | Geneseo Middle School                                                                                                    |
| Juardian's Name                                                                                                    |                                                                                                    | Student's Grade                                                                                                    | 08                                                                                                    |
| A                                                                                                    | CKNOWLEDGEMENT OF COM                                                                                                    | PUTER ACCEPTABLE USE                                                                                                    | POLICY FOR STUD                                                                                                    |
| <b>TUDENT -</b> I underst<br>and monitor my use of<br>any violation, my acc<br>he District's electron<br>employees, and agen                                       | stand and will abide by the Authorization<br>of the Internet, including my email and<br>ess privileges may be revoked, and sch<br>ic network connection and having acce<br>ts from any claims and damages arising                                                    | on for Electronic Network Access.<br>I downloaded material without p<br>nool disciplinary action and/or ap<br>ess to public networks, I hereby u<br>og from my use or, or inability to                                    | I understand that the D<br>rior notice to me. I furthe<br>propriate legal action may<br>release the School District<br>use the Internet or schoo                                   |
| Student accepts polic                                                                                                    | y (Or Parent on behalf of student):                                                                                                    | 0                                                                                                    |                                                                                                    |
| PARENT/GUARDIA<br>educational purposes<br>impossible for the Dis<br>members, for any ha<br>setting. I have discu<br>school email account<br>/section-6-instruction | IN - I understand and will abide by the<br>and that the Geneseo School District I<br>strict to restrict all controversial and ina<br>m caused by materials or software ob<br>ssed the terms of this Authorization wi<br>. The Geneseo School Board Policies or<br>/. | e Authorization for Electronic Nel<br>has taken precautions to eliminal<br>appropriate materials. I will hold<br>tained via the network. I accept<br>th my child. I hereby request th<br>n computer access are Policy 6:2 | twork Access. I understar<br>te controversial material.<br>I harmless the District, it's<br>full responsibility if and w<br>at my child be allowed ao<br>35 and Policy 6:235E2 loc |
| Parent/Guardian acce                                                                                                    | epts policy and allows access: I allow                                                                                                    | 0                                                                                                    |                                                                                                    |
|                                                                                                    | USING A PHOTOG                                                                                                    | GRAPH OR VIDEO RECOR                                                                                                    | DING OF A STUDEN                                                                                                    |
| Pictures of Unnam                                                                                                    | ed Students                                                                                                    |                                                                                                    |                                                                                                    |
| Students may occasion<br>the Building Principal<br>newspaper, and scho<br>at school or a school                                                                    | onally appear in photographs and video<br>. The school may use these pictures, v<br>ol website. No consent or notice is new<br>related activity.                                                                                                    | <ul> <li>recordings taken by school staf<br/>without identifying the student, i<br/>eded or will be given before the</li> </ul>                                                                                           | f members, other student<br>n various publications, inc<br>school uses pictures of un                                                                                              |
| Pictures of Named                                                                                                    | Students                                                                                                    |                                                                                                    |                                                                                                    |
| Sometimes the school                                                                                                    | I may want to identify a student in a s                                                                                                    | chool picture. For example, ack                                                                                                    | nowledging those students                                                                                                    |
|                                                                                                    | Complete Step 4 Only                                                                                                    | Complete Step 4 and move to S                                                                                                    | tep 5                                                                                                    |

4. EVERY STEP MUST BE OPENED AND YOU MUST SELECT "Complete Step \_\_\_\_\_ and move to Step \_\_\_\_" at the bottom of the page. A green check mark will appear by each step after you complete it. If you are having difficulty seeing everything on the screen, select the "View Full Screen" button in the top right hand corner to show everything.

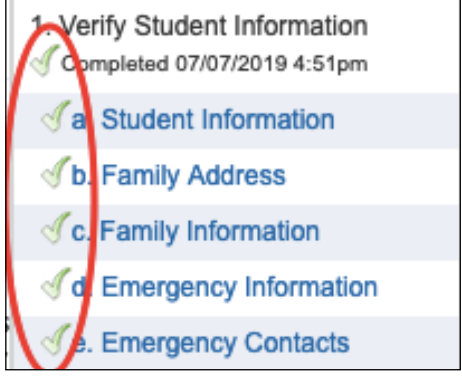

- 5. Step 1a is to verify your Student's Information make any necessary changes and click the "Complete Step 1a and move to Step 1b" button to save your entries and move to the next step.
- 6. Step 1b is to make any changes to the Student's Address.
- 7. Step 1c is to make any changes to the Family Information.
- 8. Step 1d is to make any changes to the Emergency Information.
- 9. Step 1e is for Emergency Contacts. Please make sure that someone OTHER than the student's parents/guardians are included as an emergency contact. You are allowed up to three emergency contacts. All emergency contacts will be listed. You can delete contacts, add new contacts, modify phone numbers of contacts, add comments to contacts and change the order of contacts (the district will always start with the first contact listed).
- 10. Step 2 is the Authorization for Medical Treatment and Medical Information Release Form. This must be completed for all students.
- 11. Step 3 is the Bus Information form. This should be completed for ALL students that are bus eligible even if the student does not plan to ride the bus.
- 12. Step 4 contains the form specific to the building or grade level for the student.
- 13. Step 5 allows parents to choose their preferences for phone calls, emails and text messages from School Messenger. We encourage all families to have at least one number marked for emergency calls. To receive text messages, you must have the option marked here AND opt-in by texting YES to 67587.

| Step 6. Medical Forms and Additional<br>Medical forms that need to be turned in to the so<br>the forms can be downloaded at https://genesed                                      | I Documentation (Optional)<br>chool nurse can be scanned in and uploaded here. Digital copies of<br>oschools.org/forms/. |
|----------------------------------------------------------------------------------------------------|----------------------------------------------------------------------------------------------------|
| If there are Court Documents that need to be pro-                                                                                                    | ovided to the school, they can be scanned in and uploaded here.                                                          |
| If there are multiple pages, please save it as one                                                                                                    | e file. Only one document can be uploaded per item listed.                                                               |
| Physical Form: Browse No file s<br>Dental Form: Browse No file s<br>Vision Form: Browse No file s<br>Medication Administr: Browse No file s<br>Court Documents: Browse No file s | selected.<br>Click Browse and select<br>the file. All pages must<br>be saved in one file.<br>selected.<br>selected.      |
| Complete Step 6 Only                                                                                                    | Complete Step 6 and move to Step 7                                                                                       |

14. Step 6 includes a place to upload Medical Forms that need to be turned in to the school nurse. Digital copies of these forms can be found at <u>https://geneseoschools.org/forms/</u>.

15. Step 7 - The Application for Free/Reduced Meals is included as part of the Online Registration process. Separate directions for this area are on the Registration page of the District Website.

| URRENT STUDENT REGIST                                                                                                    | KATION                                                                       |                                                                                           |                                |                                                      |                             |
|----------------------------------------------------------------------------------------------------|------------------------------------------------------------------------------|-------------------------------------------------------------------------------------------|--------------------------------|------------------------------------------------------|-----------------------------|
| Geneseo Middle School 2019                                                                                                    | -2020)                                                                       | Prir                                                                                      |                                |                                                      |                             |
| Step 9. Complete CURRENT S                                                                                                    | STUDENT REGISTRATION (Required                                               | i)                                                                                        |                                |                                                      |                             |
| By completing CURRENT STUDENT<br>inished.<br>Are you sure you want to complete CI                                                                     | REGISTRATION, you are confirming that the<br>JRRENT STUDENT REGISTRATION for | Steps below have been ?                                                                   |                                |                                                      |                             |
| Review CURRENT STUDENT R                                                                                                    | EGISTRATION Steps                                                            |                                                                                           |                                |                                                      |                             |
| Step 1) Verify Student Information                                                                                                    |                                                                              | Completed 07/07/2019 4:51pm                                                               |                                |                                                      |                             |
| No Requested Changes exist for Ste                                                                                                    | ep 1.                                                                        |                                                                                           |                                |                                                      |                             |
| Step 2) Authorization for Medical                                                                                                    | Freatment & Medical Information Release                                      | Completed 07/07/2019 4:51pm                                                               |                                |                                                      |                             |
| Step 3) Bus Information                                                                                                    |                                                                              | Completed 07/07/2019 4:52pm                                                               |                                |                                                      |                             |
| Step 4) GMS Forms                                                                                                    |                                                                              | Completed 07/07/2019 5:05pm                                                               |                                |                                                      |                             |
| Step 5) Verify School Messenger/Skylert Notifications<br>Step 6) Medical Forms and Additional Documentation<br>Step 7) Add a Food Service Application |                                                                              | Completed 07/07/2019 5:05pm<br>Completed 07/07/2019 5:05pm<br>Completed 07/07/2019 5:05pm |                                |                                                      |                             |
|                                                                                                    |                                                                              |                                                                                           | Step 8) Pay Fees and Add Money | o Lunch Account                                      | Completed 07/07/2019 5:05pm |
|                                                                                                    |                                                                              |                                                                                           | Guardian Name: Ignazia Bull Gu | uardian Address: 1053 Melodie Ln<br>Colona, IL 61241 |                             |
| $\langle$                                                                                                    | Submit CURRENT STUDENT<br>REGISTRATION                                       |                                                                                           |                                |                                                      |                             |

16. Step 8 is to Pay Registration Fees and Add Money to your child's lunch account. There is a \$1 convenience fee for all online transactions. You DO NOT have to make a payment at this time; however payment should be made before the start of the school year. Your registration is not considered complete until payment has been made. Even if you are not paying at this time, you must select "Pay Fees and Add Money to Lunch Account" which will open another window. Then close the window and select "Complete Step \_\_\_\_ and move to Step

" the green checkmark will appear next to the payment step even if you did not complete the payment at this time. If you will be paying fees for multiple children, combine all of the fees into one payment or you will have to pay a \$1 convenience fee for each transaction.

- 17. Step 9 Review and Complete Registration. Review the Online Registration steps and verify that everything is correct. If you need to correct anything, you can either click the link for the step on the right next to the green checkmarks, or click the Previous Step button on the bottom right. After verifying all steps have been completed, click the "Submit Online Registration" button to complete registration. You will not be able to submit the registration until all steps are completed.
- 18. Check your e-mail that you use for Family Access. You should have received an e-mail confirming that registration is complete.

| [(    | Seneseo Middle School 2019-2020)                                                                    |
|-------|----------------------------------------------------------------------------------------------------|
| 🔀 You | have not completed CURRENT STUDENT REGISTRATION for for for the 2019-2020 in Geneseo Middle School. |
| 🗹 You | changes have been saved.                                                                            |
| Gol   | back to complete steps                                                                              |

If at any point you need to stop and return to the process, select Close and Finish Later. You will receive a message that you did NOT complete Online Registration. When you are ready to complete the registration, simply log back in to Family Access and click on the **"Go to CURRENT STUDENT REGISTRATION for [Student]"** link at the top of your message board, or the **"CURRENT STUDENT REGISTRATION"** tab on the top left side of the screen and you will be able to continue where you left off.

**REPEAT THESE STEPS FOR EACH CHILD.**